# Erledigt Anfängerproblem. Bitte um Hilfe!

#### Beitrag von "the\_viking90" vom 16. August 2015, 17:46

Mahlzeit miteinander!

Ich habe versucht via myHack OS X 10.9 zu installieren. Jedoch wenn ich mit -v boote, bleibt die ganze Sache stehen.

An meiner Hardware hat sich nix geändert, ein Foto des Bildschirms folgt zur weiteren Eingrenzung!

Vielen Dank!

### Beitrag von "liquid88" vom 16. August 2015, 17:49

Hallo!

Kannst du genau mitteilen welche hardware du hast?

#### Beitrag von "the\_viking90" vom 16. August 2015, 17:55

Asus P8B75-M LE Intel Pentium G850 Sandy Bridge 2,9 GhZ Nvidia 210 GT 4 GB RAM (müsste so viel sein, ich weiss es nicht mehr) Festplatte ist von WD Ich versuche das Foto zu bearbeiten um es hochladen zu können, ich kann mit den Codes leider noch nichts anfangen

#### Beitrag von "liquid88" vom 16. August 2015, 17:59

evtl. könntest du noch unibeast verwenden oder aber mal im abgesicherten Modus probieren mit -x

#### Beitrag von "the\_viking90" vom 16. August 2015, 18:03

Hier ist eventuell der Fehler versteckt. Ich weiss nicht wer der Übeltäter ist, Unibeats braucht ne halbe Ewigkeit bis der USB Stick fertig war •••

Vielleicht sollte ich die Grafikkarte ausbauen?

### Beitrag von "liquid88" vom 16. August 2015, 18:05

mit welchen bootflags startest du?

### Beitrag von "the\_viking90" vom 16. August 2015, 18:10

jetzt grade mit -x und es hat soweit funktioniert vorher hab ich mit -v gebotet

EDIT:

die installation läuft grade vielleicht war es das schon?

### Beitrag von "crusadegt" vom 16. August 2015, 18:59

Könnte sein, installiere doch einfach zuende und berichte dann

#### Beitrag von "the\_viking90" vom 16. August 2015, 19:20

So verstanden, auch wenn seit gefühlten 10 Minuten "ungefähr eine Minute" da steht und myHack irgend welche Extras installieren will.

#### Beitrag von "kruemelnase" vom 16. August 2015, 19:43

ich würde nochmal von vorne anfangen

1: keine <u>Distro</u>'s, sind hier auch nicht erlaubt!

2: Es gibt hier auf dem Board genügend brauchbare Anleitungen, wie man es richtig macht

### Beitrag von "the\_viking90" vom 16. August 2015, 20:02

Also, die Installation ist durch. Komischer weise startet das System jedes mal neu und bleibt im BIOS hängen, meine Windows-Platte hab ich zur Sicherheit abgeklemmt. Mir ist bewusst das die Hardware evtl. suboptimal für mein Vorhaben ist.

Ich bin blutiger Anfänger, könnte man mir vielleicht den ein oder anderen Begriff vereinfacht erklären?

### Beitrag von "kruemelnase" vom 16. August 2015, 20:16

Schreib Deine Hardware bitte in die Signatur, dann muss man nicht jedesmal Scrollen, bzw. danach suchen.

Erstell dir nochmal einen neuen Installationsstick, entweder mit Clover oder Chameleon/Chimera

Durch die verwendete Installationsmethode (myHack = <u>Distro</u> = verändertes Installationsmedium = Schrott und illegal) machst Du es Dir und jedem der Dir helfen will unnötig schwierig.

In den Forenregeln, die Du gelesen haben solltest gibt es extra einen Punkt dazu -> lesen!

Um einen neuen Installer zu erstellen nutze bitte die Anleitungen im Forum.

### Beitrag von "the\_viking90" vom 16. August 2015, 20:33

My bad, my bad; falls ich in ein Fettnäpfchen getreten sein sollte.

Hatte halt auf YT eine Anleitung mit myHack gefunden die auch funktioniert hatte nachdem ich mit UniBeast nichts erreicht habe. (es hat auch damit endlos lange gebraucht bis der Stick mal fertig war)

Ich kenne mich mit Bootflags nicht aus, deswegen war mir auch nur -v als Befehl in dem Sinne bekannt.

Es hätte ja sein können das sich einer der Herrschaften in soweit auch damit auskennt um auch mit Rat beistehen zu können.

#### Beitrag von "kruemelnase" vom 16. August 2015, 20:36

Konntest Du jetzt ins System booten? Wenn nicht mach mal ein Bild im verbose mode, Du kannst auch mit -x -f booten, um zu sehen wo er hängenbleibt.

Hast Du zusätzlich noch eine Grafikkarte installiert? Ansonsten brauchst du noch einen zusätzlichen Kext für die Grafik.

### Beitrag von "the\_viking90" vom 16. August 2015, 20:43

Jetzt grade ging da gar nix mehr, weil das ganze mal wieder sich dachte "ich mach jetzt pause".

Hab danach versucht das ganze im verbose zu starten und stand am Anfang.

Um ehrlich zu sein komm ich mit dem Wizard überhaupt nicht klar. Wenn das die von euch empfohlene Art und Weise ist das ganze zu installieren dann mach ich das auch.

### Beitrag von "apatchenpub" vom 16. August 2015, 20:47

die Erstellung eines USB-Stick dauert so ca 30-45 Minuten, also vollkommen normal. Wenn du myhack verwendest werden am Ende der Installation ein paar kritische Kexte entfernt und der Extra-Ordner für den Bootloader (Chamäleon) kopiert. Das sollte man auch so durchführen, gerade mit einem Asus-Board. Eine andere Möglichkeit wäre alles händisch mit Clover zu machen. Das ist um einiges flexibler aber auch um einiges komplizierter

### Beitrag von "kruemelnase" vom 16. August 2015, 20:49

Dauert ein bißchen, suche grade die passenden kexte für Deine interne Grafik. Intel HDGraphics ist da nicht so einfach.

Oder hast Du doch noch eine Grafikkarte die du eventuell nutzen könntest?

Beitrag von "the\_viking90" vom 16. August 2015, 21:05

Ich hab mich jetzt grade dazu entschieden das Ganze noch mal zu machen, ergo Neuinstallation mit dem Bootstick der schon erstellt war.

Ich hab die Installation mit -f -v gestartet, ich konnte auch im Augenwinkel beobachten das er wegen dem SMC anfängt zu meckern.

Grafik ist ne nVida 210GT

EDIT:

Ja ich weiss das ich die Graka vergessen hab in der Signatur, hab mir aus dem Sorglos-Paket Beitrag Clover etc. heruntergeladen, aber man meckert weiter mit mir (kenn ich irgendwo her ) auch das starten von clover sieht bei mir anders aus als in der Anleitung beschrieben. Liegt evtl daran das ich 10.11 drauf hab, oder ich einfach zu doof dafür bin

PS.

Kann sein das ich manche Probleme habe, weil die Festplatte die ich nutze partitioniert ist &ich auch keine GUID hinzufügen konnte beim formatieren, lässt sich aber nachholen indem ichdie Sachen auf den anderen partitionen auf ne andere Festplatte ziehe um dann die Festplatteauf das richtige format bringen kann.

### Beitrag von "liquid88" vom 16. August 2015, 21:08

Naja würd schon sehr empfehlen zwei Platten zu benutzen und keine Partitionen auf einer.... Aber trotzdem solltest du mal zuerst schauen dass du zu der Installation kommst

### Beitrag von "the\_viking90" vom 16. August 2015, 21:10

Er rotiert grade bzw installiert.

ich würde dann meine Daten von damals extern speichern um dann die ganze Platte zu formatieren

#### Beitrag von "kruemelnase" vom 16. August 2015, 21:12

Wenn Du es mit Clover versuchen willst nimm diesen Installer <u>Cloverv3259</u>, (dank an Chris111) er erstellt Dir gleich den kompletten Stick mit System und Clover. Du solltest dann haken machen bei: -Installer OS X Yosemite -Install UEFI booting only -Installiere Clover in der ESP -Themen -Drivers64UEFI -> OSXAptioFixDrv-64

Wenn alles fertig ist bearbeiten wir die config Datei.

### Beitrag von "the\_viking90" vom 16. August 2015, 21:16

Was ist ESP?

Wenn ich das dem Sinn nach richtig verstehe kann ich alles dann über Clover machen um den Stick dann entsprechend zu konfigurieren?

### Beitrag von "derHackfan" vom 16. August 2015, 21:21

Noch eine Möglichkeit: Du hast doch ein MacBook ... installiere Yosemite auf externer Festplatte und starte mit dem Hackintosh.

So mache ich das öfter mal, je nach dem wie zickig die "Neue Kiste" gerade ist, egal ob Intel oder AMD.

#### Beitrag von "kruemelnase" vom 16. August 2015, 21:26

ESP = EFI System Partition

Ja, man kann dann alles auf dem Stick noch nachträglich anpassen, wenn es Läuft wird Clover auf der Festplatte installiert und die Konfiguration vom Stick in die EFI der Platte kopiert

#### Beitrag von "the\_viking90" vom 16. August 2015, 21:28

Ich vermute das da auch der Hund wieder begraben sein wird, aber auch das werde ich versuchen zu lösen.

#### Beitrag von "kruemelnase" vom 16. August 2015, 21:30

Welcher Hund liegt wo begraben? Du meinst die Einstellungen oder das kopieren am Ende? Alles ganz einfach, vertrau mir.

#### Beitrag von "liquid88" vom 16. August 2015, 21:38

Ähm frage was funktioniert und was nicht?! Wie ist die Lage wo hängts? Kommst du zur Installation od nicht?

#### Beitrag von "the\_viking90" vom 16. August 2015, 21:39

Ja das sag ich meinem Lehrling auch immer und dann verzweifelt er immer und weiss nicht mehr wo welche Schraube hinkommt

Alles gut, er installiert grade. Leider brauche ich im Nachgang den Stick (da er größer als 8GB ist) damit ich dann mit clover alles bearbeiten kann.

#### Beitrag von "liquid88" vom 16. August 2015, 21:41

bildschirmschoner...

### Beitrag von "the\_viking90" vom 16. August 2015, 21:44

Dazu nötige ich mich die ganze Zeit schon.

Dazu der Sound von irgendwelchen billig getunten Autos und wahrscheinlich der Knall eines Verkehrsschildes das den Kopf hinhalten musste für irgend einen AMG oder M

### Beitrag von "kruemelnase" vom 16. August 2015, 21:49

Das hat nichts mit der Grafik zu tun, CPU PowerManagement, lass die Grafikarte drin, die ProzessorInterneGrafik wird nur mit anderen Kexten unterstützt, mach es Dir nicht noch schwerer

@liquid

Hab mich nicht wirklich mit myHack auseinander gesetzt, aber ich denke, dass es daran liegt das die ASUS UEFI Boards die Legacy Methode nicht wirklich mögen. Oder installiert myHack in die EFI/ESP?

Habe diese Woche auch für jemanden auf ein ASUS FertigSystem OS X installiert, mit Clover in der ESP, lief eigentlich problemlos. Ok, beim Sound gab es ein Schwierigkeiten, die dann aber auch behoben wurden.

#### Beitrag von "liquid88" vom 16. August 2015, 21:52

Muss auch sagen my hack hab ich auch nicht benutzt... sry ka was der genau macht.... 😌

### Beitrag von "the\_viking90" vom 16. August 2015, 21:53

Ich muss meiner Zicke schon lassen das ne Minute wirklich sehr dehnbar sind (ihrer Meinung nach)

das wird schon alles. Ich hätte das mit dem kopieren jedoch besser vorher gemacht, somit hätte ich mir dann die Neuinstallation gespart. Ich hatte vorhin über myHack Chamäleon drauf gespielt (oder wie das auch heissen soll), wahrscheinlich hat der auch deswegen eben meine Windowsplatte nicht erkannt. Sollte sich im Nachgang auch beheben lassen.

#### Beitrag von "kruemelnase" vom 16. August 2015, 21:58

Ja das lässt sich auch beheben, aber erstmal sollte die Installation klappen und das System vernünftig, ohne Probleme booten.

Hast Du die Windows Platte jetzt abgesteckt? Sprich Du installierst nur mit einer Platte im Rechner, und die an SATA Port 0.

#### Beitrag von "the\_viking90" vom 16. August 2015, 22:05

Nein, hab diesmal beide dran. Die OS X platte hängt an irgendeinem Port, keine Ahnung an welchem.

Der Koffer hängt original seit fast ner halben Stunde bei "ungefähr eine Minute"  $rac{1}{r}$ , jetzt will er mich auf die Probe stellen

### Beitrag von "kruemelnase" vom 16. August 2015, 22:06

Wenn es diesmal wieder nicht klappt: -> Windows Platte abstecken -> OS X Platte auf den ersten SATA Port, sollte 0 sein

Neuen <u>InstallStick erstellen</u>, diesmal aber bitte mit Clover, da hat man mehr Möglichkeiten zu reagieren und was zu verstellen

#### Beitrag von "the\_viking90" vom 16. August 2015, 22:09

Werd ich dann so machen.

Die Version von Clover die du mir empfohlen hast installiere ich dann direkt auf den Stick nehme ich an?

#### Beitrag von "kruemelnase" vom 16. August 2015, 22:22

Ja, Stick neu formatieren, GUID - Mac OS Extented (Journaled) App starten, Haken siehe Oben

#### Beitrag von "PJH" vom 16. August 2015, 22:37

Ich habe unter nachfolgenden Link eine kleine Anleitung eingestellt, wenn Du dich danach richten willst, wird die Installation erst einmal klappen. Probleme gab es nur noch, wenn der Sound nicht funktionieren sollte.

Dann nochmals fragen. Im Endeffekt klappt das auch.

Gruß. PJH

http://hackintosh-forum.de/ind...&postID=181397#post181397

Beitrag von "kruemelnase" vom 16. August 2015, 22:41

<u>PJH</u> Stop....das hat bei great\_smith auch nicht optimal funktioniert. Haben dann nochmal alles neu installiert!

Außerdem komplett anderes System, kann man nicht vergleichen

#### Beitrag von "PJH" vom 16. August 2015, 22:44

Ja, es ging "nur" um den Sound. Die Installation habe ich kürzlich erst nachvollzogen.

Eventuell, wenn es ein anderes Board ist, muss man ein bisschen abändern, aber der Weg stimmt.

Gruß. PJH

### Beitrag von "the\_viking90" vom 16. August 2015, 22:52

Lasst mich erst mal den stick fertig machen. Damit werd ich schon fertig. Irgendwie

Mich macht es nur stutzig das ich bei der installation nichts bearbeiten konnte...

### Beitrag von "kruemelnase" vom 16. August 2015, 22:53

PJH

Ok, ging aber nur mit Einschränkungen, egal

#### the\_viking90

Hab Dir schon mal eine Config zum testen gemacht,
+ DSDT die sollte in den Ordner /Volumes/EFI/EFI/CLOVER/ACPI/patched,
+ FakeSMC und LanKext, die müssen in /Volumes/EFI/EFI/CLOVER/kexts/10.10
die config.plist in /Volumes/EFI/EFI/CLOVER

viking90 config

alles auf dem Stick natürlich.

Wie? was konntest Du nicht bearbeiteten? Die Einstellungen?

#### Beitrag von "the\_viking90" vom 16. August 2015, 23:02

Eigene Doofheit, habs gefunden, mir war nur nicht klar ob ich den Terminalbefehl ausführen sollte oder nicht, hab es sicherheitshalber sein gelassen

Muss nur schauen das ich fakeSMC und alles noch mal runterlade. Hab manches schon wieder runtergeschmissen

EDIT

Wer lesen kann ist klar im Vorteil, Vielen Dank! Wenn der Stick fertig ist schmeiß ich alles zusammen und dann bin ich gespannt was er macht.

OS X platte immer noch auf Port0 und windows platte wo anders dran?

### Beitrag von "crusadegt" vom 16. August 2015, 23:04

Für die Installation von mac os würde ich die win platte abklemmen...

OS X sollte immer an Port0 hängen

### Beitrag von "kruemelnase" vom 16. August 2015, 23:07

@crusade
Das hatten wir schon mehrfach mitgeteilt, warum er es nicht macht?

@viking90

Terminalbefehl?

Screens:

Das Ganze natürlich auf den USBStick

### Beitrag von "the\_viking90" vom 16. August 2015, 23:13

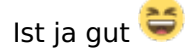

Ne hab alles gefunden soweit, ich warte eigentlich nur noch drauf das er fertig macht (selbes Spiel, Zeitangaben sind hier wohl eher weniger genau was aber auch nix macht, Hauptsache irgendwann Esser fertig)

Hab die OS Platte bei mir auf SATA3G\_1 geklemmt, was ja dann Port0 sein müsste wenn ich das richtig verstanden habe.

#### Beitrag von "crusadegt" vom 16. August 2015, 23:14

Den Zeitangaben bei der Installation von OS X kann man eh keinen Glauben schenken... Also einfach laufen lassen

#### Beitrag von "kruemelnase" vom 16. August 2015, 23:18

@Crusade Das wird bei El Capitan besser, da stimmen die Zeiten fast genau

@viking90 Genau, Windows Platte abgezogen?

Wenn die Installation fertig ist, kannst Du gleich die Dateien aus viking90 in die gemountete EFI vom Stick kopieren. mich kotzt gerade die Autokorrektur ein wenig an, muss ständig darüberlesen was die Kiste im Text verbessert 😒

#### Beitrag von "crusadegt" vom 16. August 2015, 23:19

Kannst du doch ausschalten? 🗮

|       | 3             | etist.e                         |                     |
|-------|---------------|---------------------------------|---------------------|
|       | anter 🚺 🖬 Aus | antes l'esterne                 | -                   |
| 1000. | Rate Control  | . Annalate                      | Konginar            |
|       |               | Rectifications                  |                     |
|       |               | Annal and a                     | ir lante 🔋          |
|       |               | Characteria                     | (mingage and share) |
|       |               | Fit departments                 | Drungsoniulian      |
|       |               | Figure International Automation | incepation          |
|       |               |                                 |                     |
|       |               |                                 |                     |
|       |               |                                 |                     |
|       |               |                                 |                     |
|       |               |                                 |                     |
|       |               |                                 |                     |
|       |               |                                 |                     |
|       |               |                                 |                     |
|       |               |                                 |                     |

### Beitrag von "the\_viking90" vom 16. August 2015, 23:21

Jawohl!

Windows Platte ist abgeklemmt, nur die OS X ist dran.

du kotzt mir grade aus der Seele...(unter anderem Frage ich mich mittlerweile ob mein USB-Stick seine eigene Technoparty feiert bei dem ganzen beleuchte)

@Crusade

DANKE!

### Beitrag von "kruemelnase" vom 16. August 2015, 23:22

#### @crusade

Ich weiß, aber habe nur hier das Problem, sonst auch auf englischen Seiten funktioniert es besser, warum auch immer.

Hat mich halt gerade nur genervt und das musste ich loswerden

#### Beitrag von "the\_viking90" vom 16. August 2015, 23:23

:muhahaha: kannst du bitte bei mir vorbei schauen und das den Idioten sagen die hier auf der Straße ihre Rennen austragen?

# Beitrag von "kruemelnase" vom 16. August 2015, 23:25

Back to Topic: Wie weit bist Du, bzw. der Stick?

#### Beitrag von "crusadegt" vom 16. August 2015, 23:26

<u>the\_viking90</u> was versuchst du denn nun zu installieren? Yosemite? El Captain? Mavericks? im Anfangspost ist noch von 10.9 die rede.

### Beitrag von "the\_viking90" vom 16. August 2015, 23:31

Ausgerichtet ist Yosemite (siehe Einstellungen f. den Stick)

Der Stick hängt aktuell immer noch beim Ausführen der Skripte (ungefähr 2 Minuten), leider auch hier wieder seit ner Weile.

Siehe Bild anbei.

#### Beitrag von "crusadegt" vom 16. August 2015, 23:33

Das hängt mit der Zeit immer mal ein wenig.. Verfolgen kannst du es, indem du dir die infos des Sticks anzeigen lässt. Dort steht ja auch der freie Speicher 😉

#### Beitrag von "the\_viking90" vom 16. August 2015, 23:37

11,26 von 15,7 frei...ich werd welk...

# Beitrag von "kruemelnase" vom 16. August 2015, 23:37

Der muss ja auch wie bei jeder anderen Methode erstmal die ganzen Systemdateien kopieren, ist fast egal mit welcher Methode, aber das dauert fast immer 20-45 Minuten, je nach Medium von dem die Dateien kommen und wo sie hinbewegt werden.

### Beitrag von "the\_viking90" vom 16. August 2015, 23:39

und ich dachte schon das der Fehler wär, dass ich nicht den Terminal-Befehl ausgeführt hab für den Installer von Yosemite...

#### Beitrag von "crusadegt" vom 16. August 2015, 23:41

Welchen Terminal Befehl denn? Es gibt auch ne Möglichkeit die Systemdaten auf den Stick zu kopieren via Terminal.. Meinst du das?

### Beitrag von "the\_viking90" vom 16. August 2015, 23:42

genau den hier:

Quellcode 1

sudo /Applications/Install\ OS\ X\ Yosemite.app/Contents/Resources/createinstallmedia -volume /Volumes/usb --applicationpath /Applications/Install\ OS\ X\ Yosemite.app —nointeraction

### Beitrag von "crusadegt" vom 16. August 2015, 23:44

Naja damit kopierst du die Systemdatein aus der Yosemite.app auf den Stick.. Müsstest dann nur noch n Bootloader drüber bügeln... Aber das Clover Installationsprogramm ist natürlich optisch schöner

### Beitrag von "the\_viking90" vom 16. August 2015, 23:47

Ach so..ich dachte schon das ich nen Fehler gemacht hab. Naja so 45 Minuten sind bestimmt schon rum und er führt immer noch was aus. Keine Ahnung womit er beschäftigt ist

Wohl bemerkt hat sich der freie Speicher nicht mehr verändert. Entweder hängt er irgendwo oder ihm passt was nicht.

#### Beitrag von "crusadegt" vom 16. August 2015, 23:48

Lass ihn einfach laufen.. Im Normalfall sollte er alles kopieren und dir ne Fertigstellungsmeldung ausspucken

#### Beitrag von "kruemelnase" vom 16. August 2015, 23:50

Ich sags ja immer wieder, warum einfach wenn auch schwierig geht.

Die App die geschickt habe macht eigentlich die komplette Installation, inklusive System, jedenfalls wenn du die haken so gesetzt hast wie auf den Screenshots.

Warten wir mal ab, wenn Du den Die Installationsdateien per Terminal kopiert hast darf der oberste haken nicht gesetzt sein, sonst würdest du die ganze Installation auf dem USBStick nochmal machen.

#### Beitrag von "the\_viking90" vom 16. August 2015, 23:53

Mittlerweile hat er ein neues Laufwerk gemountet (EFI) d.h. da kann gleich alles rein was DSDT und so angeht

@kruemel

du hast mich jetzt falsch verstanden ich habs so gemacht wie du es gesagt hast. Neben dem USB stick der mir ohne hin angezeigt wurde (Zielort für Clover) hat er jetzt nochmal was gemountet (EFI).

### Beitrag von "kruemelnase" vom 16. August 2015, 23:58

Heißt Installer erstellt, Clover Install beendet?

Wenn ja kopier die Dateien wie beschrieben, und dann können wir testen!

#### Beitrag von "the\_viking90" vom 17. August 2015, 00:06

Gemacht!

Bin gespannt was er macht.

Was soll ich tun? Ich via F8 das UEFI gebootet, wenn ich ganz normal den Stick boote passiert nix also weder -f -v haben Wirkung da Mach Kernel fehlt.

# Beitrag von "kruemelnase" vom 17. August 2015, 00:10

Siehst du überhaupt was vom Bootloader auf dem Bildschirm?

Du musst den Stick mit dem Zusatz UEFI auswählen.

### Beitrag von "the\_viking90" vom 17. August 2015, 00:10

ja, den bootloader bekomm ich, wenn ich vom Stick laden will startet er jedoch neu.

UEFI Shell 64 starten oder den bootloader installieren?

# Beitrag von "kruemelnase" vom 17. August 2015, 00:16

Ok, mounte mal die EFI und Tausch die config.plist gegen die <u>NEUE</u> aus Und mach mal ein Bild vom Bootscreen und lad es hoch.

Zitat

UEFI Shell 64 starten oder den bootloader installieren?

Du hast aber Clover in der EFI auf dem Stick, oder?

### Beitrag von "the\_viking90" vom 17. August 2015, 00:16

ich hab den stick schon am Hackintosh dran 🐸 wie soll ich da noch was tauschen?

### Beitrag von "crusadegt" vom 17. August 2015, 00:18

In dem du ihn wieder an den Rechner anschließt wo du den stick gemacht hat?: D

#### Beitrag von "kruemelnase" vom 17. August 2015, 00:19

@crusade

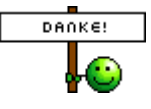

@viking

Was hängt da für ein Bildschirm dran? Wegen der Auflösung, bin einfach von 1920x1080 ausgegangen

### Beitrag von "the\_viking90" vom 17. August 2015, 00:22

Ich hab die Dateien schon getauscht, so wie es von dir vorgegeben war 텩

### Beitrag von "crusadegt" vom 17. August 2015, 00:23

Ich denke mal er hat neue Daten hochgeladen;)

#### Beitrag von "kruemelnase" vom 17. August 2015, 00:24

Wäre schön wenn du jetzt schreibst die Installation läuft.

Ja habe neue Config hochgeladen in Post 74. Du gehst auf das Symbol und startest die Installation

### Beitrag von "the\_viking90" vom 17. August 2015, 00:28

Mein Fernseher hängt da momentan dran.

Leider läuft die Installation nicht, wenn ich vom Stick aus booten will startet der Rechner neu und ich muss trotzdem F8 drücken damit ich wieder dahin komme wo ich gestartet bin. Er lädt zwar wie am Anfang im verbose, nur leider beginnt keine Installation.

Was mich verwirrt: er sagt das es ein MacPro ist 😉

### Beitrag von "kruemelnase" vom 17. August 2015, 00:32

smbios ist auf Auto via Clover. Hast Du die andere config aus Post 74 schon probiert.

Welches Symbol von den 3en auf dem Bild nutzt Du? Hast Du schon ein Installation auf Deiner Festplatte?

#### Beitrag von "the\_viking90" vom 17. August 2015, 00:33

ich kopier sie sobald er mal EFI mounten würde...danach mach ich sofort Meldung, ja hab einen

install (mavericks) und ne recovery von Lion, aber keine Ahnung wo letzteres her kommt

ich bekomm EFI nicht gemountet, auch übers Dienstprogramm nicht.

#### Beitrag von "crusadegt" vom 17. August 2015, 00:34

Kannst du mittels clover configurator mounten also die efi Partition

### Beitrag von "kruemelnase" vom 17. August 2015, 00:39

Wie CrusadeGT schon schreibt, Clover Configurator oder Festplattendienstprogramm, damit geht es aber nur wenn Debug eingeschaltet ist. Geht über Terminal "defaults write com.apple.DiskUtility DUDebugMenuEnabled 1"

#### Beitrag von "the\_viking90" vom 17. August 2015, 00:44

hab die config ersetzt, ich probier es noch mal.

EDIT

wenn ich über USB Boote macht er das selbe, rattert runter und irgendwann startet er neu und dann muss ich leider wieder F8 drücken damit er in Clover bootet. soll ich die OS X platte erst mal abklemmen oder den loader installieren damit er den scheiss aus myHack rausfliegt? ich kann auch mavericks hochfahren, dann die installation starten damit ich die platte löschen kann, oder?

### Beitrag von "kruemelnase" vom 17. August 2015, 00:47

Was passiert denn wenn Du über den Stick versuchst die Mavericks Partition zu booten. Was hängt denn da jetzt alles am Board? Der Clover Stick, und eine Festplatte. Was ist denn alles auf dieser Festplatte? Und was genau willst Du löschen?

### Beitrag von "the\_viking90" vom 17. August 2015, 00:49

Er bootet mavericks,

es hängt nur noch dran die platte, der stick, ein dvd brenner, ich will die HDD platt machen um darauf NUR OS X laufen zu lassen parallel zu Windows

#### Beitrag von "kruemelnase" vom 17. August 2015, 00:51

Das heißt Du kannst mit dem Clover Stick Mavericks booten? Mach das mal Bitte aber erstmal nicht löschen und keine Installation anstossen, nur booten Hast ne Pm!

### Beitrag von "the\_viking90" vom 17. August 2015, 01:02

ja so siehts aus. es wundert mich halt nur das er mir nen mac pro anzeigt (5,1)

### Beitrag von "kruemelnase" vom 17. August 2015, 01:15

MacPro5.1 war weil Clover auf Automatisch smBios auswählen steht, ändert sich mit der nächsten config Systeminformationen/Erweiterungen...welche unsignierten Kexte werden da als geladen angezeigt? Mach Dir nochmal eine Config mit MacPro3.1 zum testen

Neue Config -> MacPro3.1

#### Beitrag von "the\_viking90" vom 17. August 2015, 01:16

Wenn ich das abrufen will schreibt er das ein Fehler aufgetreten ist.

myHack hatte mir als Gerät nen iMac 8,1 angezeigt

#### Beitrag von "kruemelnase" vom 17. August 2015, 01:22

Hab den link oben MacPro3.1 nochmal neu gesetzt.

<u>iMac8.1</u> -> iMac8.1

Du kannst erstmal iMac8.1 probieren, oder als Alternative MacPro3.1

### Beitrag von "the\_viking90" vom 17. August 2015, 01:26

Den MacPro scheint er nicht zu mögen. Erweiterungen kann ich im Systemprofil nicht auslesen. Ich probier den 8,1er aus und dann ist für heut Nacht Schluss.

### Beitrag von "kruemelnase" vom 17. August 2015, 01:31

Was macht er jetzt mit iMac 8.1

### Beitrag von "the\_viking90" vom 17. August 2015, 01:37

kann er scheinbar besser haben. jedoch kein erfolg bei den Erweiterungen. mit der graka können wir später gucken was wir da machen. andernfalls muss ich irgendwann mal ne andere holen dann auch am besten zusammen mit ner anderen CPU

Jetzt is erst mal Feierabend.

Der Wecker klingelt gleich wieder.

#### Beitrag von "kruemelnase" vom 17. August 2015, 01:43

Könntest du jetzt in den Installer vom Stick booten, statt in Mavericks?

Besser wäre eigentlich: <u>iMac12.2</u> oder <u>iMac11.3</u>

Aber da sollten wir morgen weiter machen

#### Beitrag von "the\_viking90" vom 17. August 2015, 01:51

Leider nein. Er bleibt kleben

8,1 & 12.2 iMac nimmt er nicht.

#### Beitrag von "liquid88" vom 17. August 2015, 08:32

Ähm frage was hast du alles im BIOS eingestellt.... Bei warens meistens die Einstellungen falsch.... Und das ewige neustarteen war bei mir im uefi bios auch so... Erst als ich zu legacy wechselte und Chamäleon genommen hatte funktionierte es.... Achtungsind aber nur Tipps zum ausprobieren....

Achtung nur zur Info so zum durchlesen: http://hackintosh-forum.de/ind...age=Thread&threadID=20745

#### Beitrag von "PJH" vom 17. August 2015, 11:48

<u>kruemelnase</u>

Hallo, Du kannst ja einmal, wenn Du willst und so gar nichts anderes zu tun hast, meine Anleitung nachvollziehen und bei Bedarf korrigieren.

Sie könnte ja doch für den einen und anderen 'mal nützlich sein (ich jedenfalls habe noch keine (vollständige) Schritt für Schritt Anleitung auf deutsch gefunden).

Gruß. PJH

### Beitrag von "the\_viking90" vom 17. August 2015, 17:30

So Männer, jedes mal wenn ich via Stick booten will ende ich hier

EDIT!

Er hat jetzt aus irgendwas heraus gebotet und es sah schwer nach Yosemite aus vom Bootbild her

### Beitrag von "kruemelnase" vom 17. August 2015, 17:33

Hast PM!